ツイキャスオンラインサイン会参加方法

※ツイキャスを利用します。そのため事前に必ずツイキャスに参加可能状態にしておいてください。 招待用 URL を選択 (全共通)↑ 以下手順を参考にご参加ください

※事前にお伺いしております、招待 URL 受け取り用連絡先、Twitter アカウントへお送りいたします。

※メールの方はドメイン、受信拒否設定にご注意ください。

※URL は開始 10 分前ごろにお送り致します。メール info@magistinasaga.com Twitter の DM からオフィシャルより ※Twitter の方は DM の受け取りが可能な状態にしておいてください。 サポーターの方はツイキャスより招待します

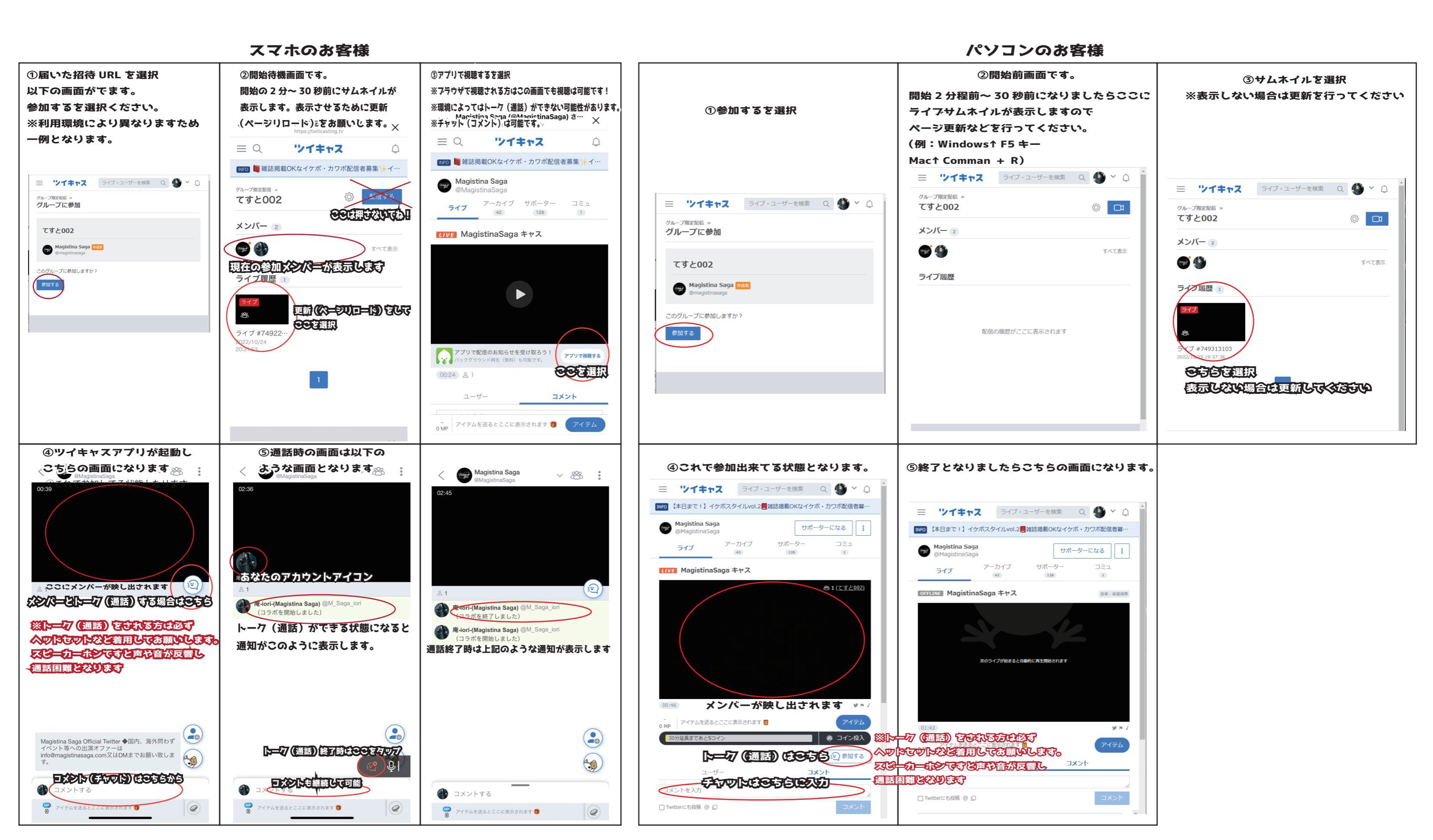